## How to Add New Storage Unit

This screen allows configuration of Storage Location for a Storage Type. These Locations can be storage bins, dock door, forklift etc.

If a company location has sub locations, then storage locations will be for a sub location. Sub location has to be selected.

If company location does not have sub locations, then storage locations are for the company location

## Relationship to third party warehouses:

To manage storage in third party warehouses, we will set up these warehouses as a sub-location of the basic location (profit center). To indicate locations within a warehouse, use the Storage Location field. Warehouses will also have to be set up as entities in order to process invoices. For some functionality like "warehouse rate matrix" we will require a linking of the sub-location warehouse (where the product is held) to the entity warehouse (where the bill is paid). This may be done on the warehouse rate matrix screen, pending a general analysis of how warehouse bills will be processed.

- 1. From Inventory module > click on Storage Units menu.
- 2. The Search screen for Storage Units will be shown. Click New toolbar button.

| ew Save Search Delete Undo Duplicate Close Details Measurement Item Categories Allowed |   |                 |  |
|----------------------------------------------------------------------------------------|---|-----------------|--|
| Details Measurement Item Categories Allowed                                            |   |                 |  |
|                                                                                        |   |                 |  |
| Name *                                                                                 |   | Capacity        |  |
| Description                                                                            |   | ltem            |  |
| Storage Unit Type                                                                      | ~ | Effective Depth |  |
| Location                                                                               | ~ | Units Per Foot  |  |
| Storage Location                                                                       | ~ | Residual Units  |  |
| Parent Unit                                                                            | ~ |                 |  |
| Restriction Type                                                                       | ~ | Position        |  |
| Aisle                                                                                  |   | Sequence        |  |
| Min Batch Size                                                                         | 0 | Active          |  |
| Batch Size                                                                             | 0 | X Position      |  |
| Batch Size UOM                                                                         | ~ | Y Position      |  |
| Options                                                                                |   | Z Position      |  |
| Allow Consume Merge on Move                                                            |   |                 |  |
| Allow Multiple Items Cycle Counted                                                     |   |                 |  |
| Allow Multiple Lots Default Warehouse Staging Unit                                     |   |                 |  |

- 4. Enter the Name and Description of the storage Unit.
- 5. Select the Storage Unit Type.
- 6. Select the Unit and Sub Unit where this storage Unit be under/found.
- 7. Select the **Parent Unit** as necessary.
- 8. Fill in all other information as necessary.

| Details Measureme   | ent Item Cate | gories Allowed                 |   |                 |  |   |
|---------------------|---------------|--------------------------------|---|-----------------|--|---|
| Name *              | Test Storage  | Jnit                           |   | Capacity        |  |   |
| Description         | Test Storage  | Jnit                           |   | ltem            |  | Q |
| torage Unit Type    | Storage       |                                | ~ | Effective Depth |  | 0 |
| ocation             | 0001-Fort Wa  | yne                            | ~ | Units Per Foot  |  | C |
| torage Location     | Raw Station   |                                | ~ | Residual Units  |  | ( |
| arent Unit          | RM Storage    |                                | ~ |                 |  |   |
| estriction Type     |               |                                | ~ | Position        |  |   |
| lisle               |               |                                |   | Sequence        |  |   |
| /in Batch Size      |               |                                | 0 | Active          |  |   |
| latch Size          |               |                                | 0 | X Position      |  |   |
| atch Size UOM       |               |                                | ~ | Y Position      |  |   |
| Options             |               |                                |   | Z Position      |  |   |
| Allow Consume       |               | Merge on Move                  |   |                 |  |   |
| Allow Multiple Item | s             | Cycle Counted                  |   |                 |  |   |
| Allow Multiple Lots |               | Default Warebouse Staging Unit |   |                 |  |   |

 Save the record. You can click the Save toolbar button to save it. In case you miss to click this button and you click the Close toolbar button or the x button at the top right corner of the screen, i21 will prompt you if you would like to save it before closing the screen.